### PORSCHE'

## **Technical Information**

165/21 ENU 2015

Service

## "Incorrect Fuel Level Display" Warning/Fault Memory Entry "B10581B" or Check Engine Light Comes On (165/21)

Model Line: Cayenne (9YA/9YB)

- Model Year: As of 2018 up to 2021
- Concerns: Rear-end electronics (BCM2) control unit
- Information: The customer complains that the Check Engine light comes on or the warning "Incorrect fuel level display - Service necessary" appears. The fault "B10581B - Left fuel level sensor – resistance too high" is stored in the fault memory of the rear-end electronics control unit.
- Action required: In the event of a customer complaint, re-code the rear-end electronics (BCM2) control unit using the PIWIS Tester with software version **40.600.010** (or higher) installed.

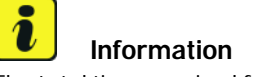

The total time required for coding is approx. 2 minutes.

#### **Required tools**

#### Tools:

- 9900 PIWIS Tester 3 with PIWIS Tester software version 40.600.010 (or higher) installed
- Battery charger with a current rating of **at least 90 A** and if required **also** with a **current and voltage-controlled charge map** for lithium starter batteries, e.g. **VAS 5908 Battery charger**, **90 A**

For further information about the battery chargers to be used, see  $\Rightarrow$  Workshop Manual '270689 Charging vehicle electrical system battery'.

#### **Preparatory work**

#### NOTICE

Fault entry in the fault memory and/or control unit coding aborted due to undervoltage.

- Increased current draw during diagnosis or control unit coding can cause a drop in voltage, which can result in one or more fault entries and the abnormal termination of the coding process.
- ⇒ Before starting control unit coding, connect a suitable battery charger with a current rating of at least 90 A to the vehicle.

#### NOTICE

Coding will be aborted if the WiFi connection is unstable.

- An unstable WiFi connection can interrupt communication between the PIWIS Tester and the vehicle communication module (VCI). As a result, coding may be aborted.
- ⇒ During control unit coding, always connect the PIWIS Tester to the vehicle communication module (VCI) via the USB cable.

#### NOTICE

Control unit coding will be aborted if the driver's key is not recognized

- If the driver's key is not recognized in the vehicle, coding cannot be started or will be interrupted.
- ⇒ Place the driver's key with the back facing down in the area in front of the storage compartment under the armrest (emergency start tray) in order to guarantee a permanent radio link between the vehicle and driver's key.
- Work Procedure: 1 Connect a suitable battery charger with a current rating of **at least 90 A**, e.g. **Battery charger 90A**, to the jump-start terminals in the luggage compartment and switch it on.  $\Rightarrow$  *Workshop Manual '270689 Charging vehicle electrical system battery'* 
  - 2 Place driver's key in emergency start tray.
  - 3 Connect **9900 PIWIS Tester 3** to the vehicle communication module (VCI) via the **USB cable**. Then connect the communication module to the vehicle and switch on the PIWIS Tester.
  - 4 Switch on the ignition.
  - 5 On the PIWIS Tester start screen, call up the **'Diag-nostics'** application.

The vehicle type is then read out, the diagnostic application is started and the control unit selection screen is populated.

#### Re-coding rear-end electronics (BCM2) control unit

#### NOTICE

Use of a PIWIS Tester software version that is older than the prescribed version.

- Measure is ineffective
- $\Rightarrow$  Always use the specified version or a higher version of the PIWIS Tester software for control unit coding.

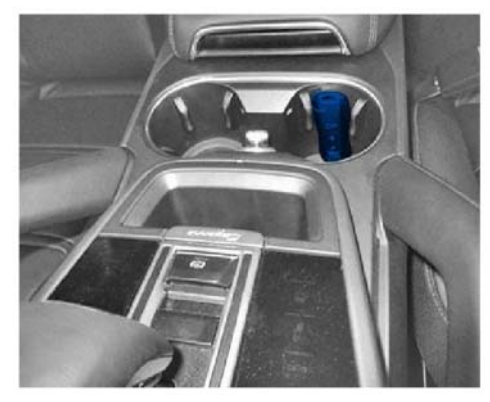

Emergency start tray

# **Technical Information**

# i Information

The procedure described here is based on the PIWIS Tester 3 software version **40.600.010**.

The PIWIS Tester instructions take precedence and in the event of a discrepancy, these are the instructions that must be followed.

A discrepancy may arise with later software versions for example.

Work Procedure: 1 Re-code rear-end electronics (BCM2) control unit automatically.

| Required PIWIS software version:                              | <b>40.600.010</b> (or higher)                                                                                                    |
|---------------------------------------------------------------|----------------------------------------------------------------------------------------------------|
| Type of control unit coding:                                  | Control unit coding using the <b>'Automatic coding'</b><br>function for the rear-end electronics (BCM2) control<br>unit:           |
|                                                               | 'Rear-end electronics (BCM2)' control unit – 'Coding/programming' menu – 'Automatic coding' function.                              |
| Coding sequence:                                              | Read and follow the <b>information and instructions</b><br><b>on the PIWIS Tester</b> during the guided procedure.                 |
|                                                               | Do not interrupt coding.                                                                                                    |
|                                                               | When coding is complete, the message "Coding has been completed successfully" is displayed and a tick appears in the 'Status' box. |
| Procedure if control unit coding is <b>not</b><br>successful: | Repeat control unit coding.                                                                                                    |

#### **Concluding work**

Work Procedure: 1 Read out the fault memory and check any existing fault memory entries.

## Information

If control units are found to have faults that are not caused by the fault described here, these must be **found** and **corrected**.

- 2 Delete the fault memory.
- 3 Switch off ignition.
- 4 Disconnect **9900 PIWIS Tester 3** from the vehicle.
- 5 Remove the driver's key from the emergency start tray.
- 6 Disconnect the battery charger.

#### Invoicing

For documentation and warranty invoicing, enter the labor operation and PQIS coding specified below in the warranty claim:

| APOS     | Labor operation                          | I No. |
|----------|------------------------------------------|-------|
| 57892500 | Coding rear-end electronics control unit |       |

PQIS coding:

| Location (FES5)   | 20150 | Fuel level sensor |
|-------------------|-------|-------------------|
| Damage type (SA4) | 4021  | Incorrect signal  |

References:  $\Rightarrow$  Workshop Manual '270689 Charging vehicle electrical system battery'

Important Notice: Technical Bulletins issued by Porsche Cars North America, Inc. are intended only for use by professional automotive technicians who have attended Porsche service training courses. They are written to inform those technicians of conditions that may occur on some Porsche vehicles, or to provide information that could assist in the proper servicing of a vehicle. Porsche special tools may be necessary in order to perform certain operations identified in these bulletins. Use of tools and procedures other than those Porsche recommends in these bulletins may be detrimental to the safe operation of your vehicle, and may endanger the people working on it. Properly trained Porsche technicians have the equipment, tools, safety instructions, and know how to do the job properly and safely. Part numbers listed in these bulletins are for reference only. The work procedures updated electronically in the Porsche PIWIS diagnostic and testing device take precedence and, in the event of a discrepancy, the work procedures in the PIWIS Tester are the ones that must be followed.

© 2021 Porsche Cars North America, Inc.

## **AfterSales**